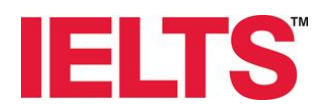

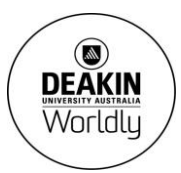

## 2014 Test Dates - HOW TO BOOK YOUR IELTS TEST ONLINE

Online Bookings

Book a Melbourne Test

Book a Geelong Test Book a Bendigo Test

- 1. Go to <u>http://www.deakin.edu.au/ielts</u>. We recommend candidates to use Mozilla Firefox, Google Chrome or Safari. There are some reported issues using Internet Explorer 11.
- 2. On the right hand side of the page select the relevant test location:
- **3.** Select the **test date** and **module** you would like to book. Please select your required date and module carefully, transfer/cancellations will not be accepted if you select the wrong module unless 5 weeks written notice is given and a \$50 administrative fee will apply.
- 4. Proceed to the next page by selecting Continue. Please note: If you already have a My IELTS Essentials (MIE) account you will need to log in (then proceed to step 7). Otherwise you will need to create a new account if you are a new user. (Note: All test bookings can only be made if you have a MIE account).
- 5. To create a new account, under the Candidate Details section users will need to ensure that all mandatory fields denoted by a red \* are completed. All details need to be entered as exactly the same as your passport. If you have no surname or given name, insert a hyphen '-' in this field. You will need to upload a clear and legible scanned copy of your passport for the booking. The scanned copy of your passport must clearly show the following: Clear photo on the passport page Full name Date of Birth Passport number & expiry date of passport. If your passport has more than one page, ensure all pages are uploaded in one pdf/image as you are unable to upload multiple items.
- 6. You can proceed to the Application details page once you have completed the passport section. Answer all questions. Please note if you have any special requirements please select yes and the test centre will contact you for supporting documentation. Select Continue to proceed to step 8.
- 7. If you already have an MIE account, log in to my.ieltsessentials under the Existing User section on the right hand side. Proceed to the Application details page as your passport details will already be stored in the system. Enter all details in the mandatory fields where the red \* appears & click Continue.
- 8. If you would like the test centre to send copies of your test results to a professional organisation including Universities, Immigration or Professional Registration organisations, fill in the relevant details on the Recognising Organisations page. Please note, you cannot include migration agents or request personal copies. TRFs will be sent to the organisation on the day results are released, no exceptions. Select Continue.
- 9. You will then proceed to the Booking Summary page. Ensure your details are correct and are the same as your Passport. You will then need to read through the terms and conditions and select I have read and agree the terms and conditions and click Continue.
- **10.** You should now be ready to complete the booking by finalising the payment online, using a credit card. An automated email message will be sent to you upon completion of payment to acknowledge the booking & payment received. You will receive an email on the Monday before the test day with information on where you need to go on test day and what you will need to bring with you.

Please note, you will have 30 minutes to complete the online booking before it times out. The Deakin IELTS Test Centre can be contacted on 9244 6050.

## http://www.deakin.edu.au/ielts